Pasos para actulización del Firmware Impresora 2C-P80-C

1.- Debemos instalar la impresora en Windows POS80Setup\_20211208.exe

2.- Ejecutar el Programa PrinterTool\_20190817.exe dentro de 2C-PrinterTool.rar

| [                    | Printer                            | Tool                           |                      |                                                          | _                                    |                                 | $\times$ |
|----------------------|------------------------------------|--------------------------------|----------------------|----------------------------------------------------------|--------------------------------------|---------------------------------|----------|
|                      | Port<br>COM<br>NET<br>USB<br>Proto | COM1<br>\\?\usb#vid_4b43&pid_3 | ▼ S<br>∨ [:<br>3538# | StartBaudrate 9600 ▼<br>5100<br>#4b324a4d54ffff2600996bd | UpdateBaudra<br>SE/<br>4#{28d78fad-5 | te 115200<br>ARCH<br>5a12-11d1- | •<br>a • |
| Elegir la Opción USB | ProtoHead<br>Debug                 | Program Font                   |                      | ▼ WindowCount 1                                          |                                      |                                 | <u> </u> |
|                      |                                    |                                |                      | Test                                                     |                                      |                                 |          |
|                      |                                    |                                |                      | Read                                                     |                                      |                                 |          |
|                      |                                    |                                |                      | Boot                                                     |                                      |                                 |          |
|                      |                                    |                                |                      |                                                          |                                      |                                 |          |
|                      |                                    |                                |                      | Cancel                                                   |                                      |                                 |          |
|                      | Informatio                         | on                             |                      |                                                          |                                      |                                 |          |

3.-

## PrinterTool

| Port       |                                     |                                      |                              |
|------------|-------------------------------------|--------------------------------------|------------------------------|
| ○ сом      | COM1 ·                              | StartBaudrate 9600 🔻                 | UpdateBaudrate 115200 🔹      |
| O NET      | ~                                   | 5100                                 | SEARCH                       |
| 🖲 USB      | \\?\usb#vid_4b43&pid_3538#4b324a4d  | 54ffff2600996bd4#{28d78fad-5a12-11d1 | -ae5b-0000f803a8c2} 🔹        |
| Proto      | \\?\usb#vid_4b43&pid_3538#4b32      | 24a4d54ffff2600996bd4#{28d78fad-     | 5a12-11d1-ae5b-0000f803a8c2} |
| ProtoHead  | fF                                  | ▼ WindowCount 1                      | ~                            |
| Debug      | Program Font                        |                                      |                              |
|            |                                     | Test                                 |                              |
|            |                                     | Read                                 |                              |
|            |                                     | Boot                                 |                              |
|            |                                     | Cancel                               |                              |
| Informatio | n                                   |                                      |                              |
|            |                                     |                                      |                              |
| Find Print | er PRN 2103 VERSION S1.06 2022-01-2 | 0HcOL,Para_Readable                  | 10:27:03.708                 |

4.- Elegir la Impresora P80-C

 $\Box$   $\times$ 

\_

| 5 Elegir Opción Program | PrinterTool                                                                                                    |              |  |  |  |  |  |  |
|-------------------------|----------------------------------------------------------------------------------------------------|--------------|--|--|--|--|--|--|
|                         | Port         UpdateBaudrate         UpdateBaudrate         115200           O COM         COM1         StartBaudrate         9600         UpdateBaudrate         115200           O NET         StartBaudrate         5100         SEARCH           Image: USB         \\?\usb#vid_4b43&pid_3538#4b324a4d54ffff2600996bd4#{28d78fad-5a12-11d1-ae5b-0000f803a8c2} | •<br>•       |  |  |  |  |  |  |
|                         | Proto ProtoHead FF  WindowCount Debug Program Font                                                                                                    | ~            |  |  |  |  |  |  |
|                         | Select        ///Fotos Jaclink/P58C(750,150,128)-S1.06-YC1021-2Connect-220120.bin           Update                                                                                                    |              |  |  |  |  |  |  |
|                         |                                                                                                    |              |  |  |  |  |  |  |
|                         |                                                                                                    |              |  |  |  |  |  |  |
|                         | Cancel                                                                                                    |              |  |  |  |  |  |  |
|                         | Information                                                                                                    |              |  |  |  |  |  |  |
|                         | Find Printer PRN 2103 VERSION S1.06 2022-01-20HcOL,Para_Readable                                                                                                    | 10:27:03.708 |  |  |  |  |  |  |

| [                          | PrinterTool                       | I                 |                 |                  |                                                                 |          | _                         |         | $\times$ |
|----------------------------|-----------------------------------|-------------------|-----------------|------------------|-----------------------------------------------------------------|----------|---------------------------|---------|----------|
|                            | Port<br>COM COM<br>NET<br>USB \\? | M1<br>.usb#vid_4b | 143&pid_3538#4b | ▼<br>~<br>324a4d | StartBaudrate 9600<br>5100<br>54ffff2600996bd4#{28d78fad-5a12-3 | ▼ Update | Baudrate 115200<br>SEARCH | 1       | •        |
|                            | Proto ProtoHead FF  WindowCount 1 |                   |                 |                  |                                                                 |          |                           | ~       |          |
|                            | Debug Program Font                |                   |                 |                  |                                                                 |          |                           |         |          |
|                            | Update                            |                   |                 |                  |                                                                 |          |                           |         |          |
| 6 Seleccionar el archivo d | le Actual                         | izaciór           | n en la car     | peta             | a que lo contiene                                               |          |                           |         |          |
|                            |                                   |                   |                 |                  |                                                                 |          |                           |         |          |
|                            | Cancel                            |                   |                 |                  |                                                                 |          |                           |         |          |
|                            | Information                       |                   |                 |                  |                                                                 |          |                           | _       |          |
|                            |                                   |                   |                 |                  |                                                                 |          |                           |         |          |
|                            | Find Printer PF                   | RN 2103 VE        | RSION S1.06 202 | 2-01-2           | 0HcOL,Para Readable                                             |          |                           | 10:27:0 | 3.708    |

| [          | Printer                                                                   | Tool         |                        |                                      | —                     |   |  |  |  |  |
|------------|---------------------------------------------------------------------------|--------------|------------------------|--------------------------------------|-----------------------|---|--|--|--|--|
|            | Port                                                                      |              |                        |                                      |                       |   |  |  |  |  |
|            | О сом                                                                     | COM1         | •                      | StartBaudrate 9600 🔻                 | UpdateBaudrate 115200 | • |  |  |  |  |
|            |                                                                           |              | ~                      | 5100                                 | SEARCH                |   |  |  |  |  |
|            | O USB                                                                     | \\?\usb#vid_ | 4b43&pid_3538#4b324a4d | 54ffff2600996bd4#{28d78fad-5a12-11d1 | -ae5b-0000f803a8c2}   | • |  |  |  |  |
|            | Proto ProtoHead FF                                                        |              |                        |                                      |                       |   |  |  |  |  |
|            |                                                                           |              |                        |                                      |                       |   |  |  |  |  |
|            | Debug                                                                     | Program      | Font                   |                                      |                       |   |  |  |  |  |
|            | Select///Fotos Jaclink/P58C(750.150.128)-S1.06-YC1021-2Connect-220120.bin |              |                        |                                      |                       |   |  |  |  |  |
|            |                                                                           |              |                        | n Update                             |                       |   |  |  |  |  |
|            |                                                                           |              |                        |                                      |                       |   |  |  |  |  |
|            |                                                                           |              |                        |                                      |                       |   |  |  |  |  |
|            |                                                                           |              |                        |                                      |                       |   |  |  |  |  |
| 7 Presiona | ar Upd                                                                    | ate para     | a que se actual        | ice y al terminar ya esta            | ará listo             |   |  |  |  |  |
|            |                                                                           |              |                        |                                      |                       |   |  |  |  |  |
|            |                                                                           |              |                        |                                      |                       |   |  |  |  |  |
|            | Cancel                                                                    |              |                        |                                      |                       |   |  |  |  |  |
|            | Information                                                               |              |                        |                                      |                       |   |  |  |  |  |
|            |                                                                           |              |                        |                                      |                       |   |  |  |  |  |
|            |                                                                           |              |                        |                                      |                       |   |  |  |  |  |
|            |                                                                           |              |                        |                                      |                       |   |  |  |  |  |
|            | Find Printer PRN 2103 VERSION S1.06 2022-01-20HcOL,Para_Readable          |              |                        |                                      |                       |   |  |  |  |  |